# Cooptel

# Procédure pour modifier l'écran de mise en veille

# Étape 1 : Accéder au menu

• Appuyez sur le bouton **Menu** de votre télécommande pour ouvrir le menu du décodeur.

## Étape 2 : Aller dans le profil

• Utilisez les flèches de la télécommande pour naviguer vers le bas et sélectionnez l'option **Profil**. Appuyez sur **OK**.

# Étape 3 : Accéder aux préférences

• Une fois dans le profil, sélectionnez **Préférences** et appuyez sur **OK**.

## Étape 4 : Entrer le NIP

• Entrez le NIP par défaut du décodeur : 9999.

## Étape 5 : Modifier les paramètres de mise en veille

- Dans le menu **Préférences**, recherchez l'option **Délais d'inactivité en veille** et appuyez sur **OK**.
- Utilisez les flèches gauche ou droite de la télécommande pour choisir le délai de mise en veille ou désactivez-la complètement. (1h, 2h, 3h, 4h, 5h, 6h ou Jamais)

#### Note importante : Ne pas utiliser l'option "Jamais".

Cela peut entraîner une usure prématurée du disque, des pertes de données et éventuellement un bris physique.

Une fois votre sélection faite, appuyez sur **OK** pour confirmer et aller sélectionner **Soumettre** dans le bas du menu et appuyer **OK**.

#### Étape 6 : Sortir du menu

• Appuyez sur **Exit** pour quitter le menu et revenir à votre programme.

#### Besoin d'aide?

Pour toute assistance supplémentaire, n'hésitez pas à contacter notre soutien technique au **1-866-532-2252**